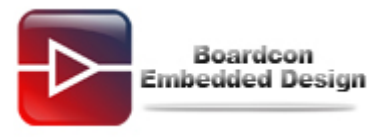

# EM4412 Burn Linux Image Manual

# Catalogue

| 1. | Burn uboot                      | 2    |
|----|---------------------------------|------|
| 2. | Download Kernel and File System | . 10 |

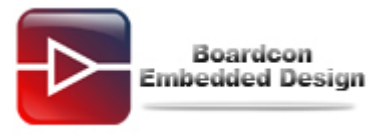

# 1. Burn uboot

(1) Make SD card to support SD card boot as follows.(uboot already exist in iNand can skip this step)

Put SD card into SD reader and connect SD card reader with PC.

Run WinImage tool (there are WinImage install package in development CD)

In the menu of WinImage, go Disk -> Restore Virtual Hard Disk image on physical drive ...

Select the physical Disk which is corresponding to the SD card inserted.

Click **OK** button and browse to locate file **bootloader\_sd.vhd** which will be written to SD card.

Finish Making SD card.

Following screen shot show the procedure of making SD card.

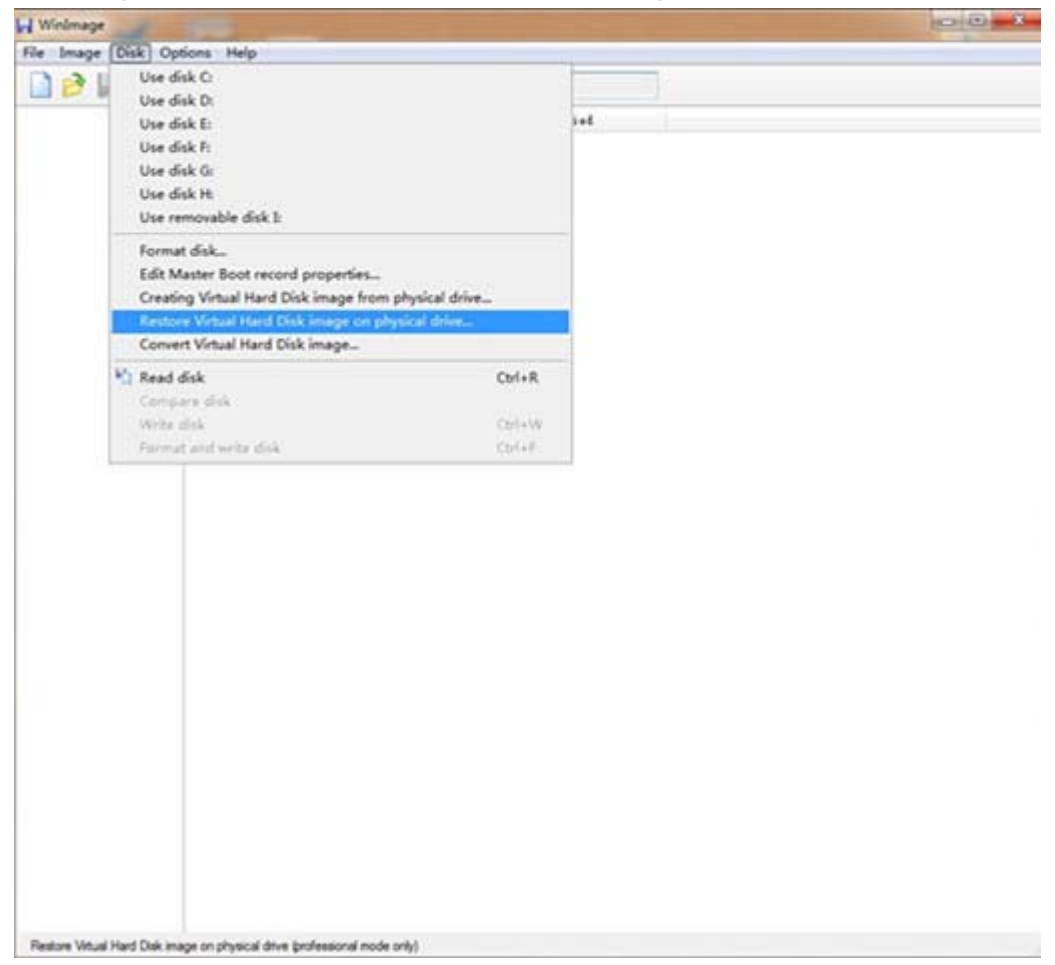

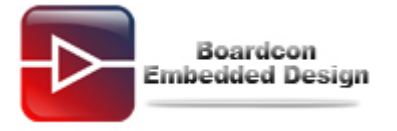

| 🕞 WinImage                                                                                                    | 23    |
|----------------------------------------------------------------------------------------------------|-------|
| File Image Disk Options Help                                                                                                    |       |
| Restore Virtual Hard Disk image on physical drive                                                                                                    | pel : |
| Select a physical drive in the list:                                                                                                    | Modif |
| Disk 1: 1,920,000 KB - Generic- Multi-Card 1.00                                                                                                    |       |
|                                                                                                    |       |
|                                                                                                    |       |
|                                                                                                    |       |
| Include non removable hard disk(s)                                                                                                    |       |
| WARNING: restoring Virtual Hard Disk image on physical drive will fully erase the physical drive content. Only proceed if you know exactly what you are doing. |       |
|                                                                                                    | ,     |
| <                                                                                                    | •     |
|                                                                                                    |       |

# Select the file **bootloader\_sd.vhd.**

| E V      | VinImage                    |                         |                          |        |
|----------|-----------------------------|-------------------------|--------------------------|--------|
| File     | Image Disk Options H<br>局打开 | <u>leln</u>             |                          | ×      |
|          | · images                    |                         | ▼ ∮ 搜索 images            | ۹      |
| Se       | 组织 ▼ 新建文件夹                  |                         |                          |        |
|          | ☆ 收藏夹                       | 名称                      | 修改日期                     | 类型     |
|          | 🚺 下载                        | bootloader_sd.vhd       | 2014/5/27 10:50          | VHD 文件 |
|          | 三 桌面 🔤                      |                         |                          |        |
|          | 🖳 最近访问的位置                   |                         |                          |        |
|          | 篇 库                         |                         |                          |        |
|          | 🌗 暴风影视库                     |                         |                          |        |
| W.<br>ph | 🛃 视频                        |                         |                          |        |
|          | ■ 图片                        |                         |                          |        |
|          | ■文档                         | •                       |                          | -      |
|          | 文件タ                         | (N): beetleader ed vid  | - Virtual Hard Disks (*) | (hd) - |
|          | XITE                        | (IN): bootloader_sd.vnd |                          |        |
|          |                             |                         | 打开(O)                    | 取消     |
|          |                             |                         |                          |        |
|          |                             |                         |                          |        |
|          |                             |                         |                          |        |

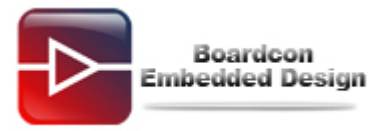

Note: After making SD card with WinImage, if open the SD card disk in Windows PC, Windows may say need to format; in this case user have to format the SD card to store files.

# (2) Set Boot from iNand/SD card.

For boot from iNand/SD card, Set DIP to [OFF ON OFF ON] as follows,

| Boot Mode     | 1   | 2  | 3   | 4  |
|---------------|-----|----|-----|----|
| iNand/SD card | OFF | ON | OFF | ON |

Note: In iNand/SD card boot mode, EXYNOS 4412 internal program will firstly try to load u-boot image from first boot source iNand, But when there is no u-boot image exists in the iNAND, the loading will fail, in this case EXYNOS 4412 internal program are going on to try the second boot source, namely SD card.

- (3) Connect 12V/2A Power adaptor and serial cable (COM1), Insert SD card prepared in step (1).
- (4) Open DNW(Configuration->Options to config serial port, Serial Port->connect to connect)
- (5) Press and hold on the ON/OFF key for 3 5 seconds.

EM4412 will boot from SD card if there is no u-boot exists in the iNAND.

And stop at the uboot command line, input the following command.

SMDK4412# dnw 40008000; emmc open 0; mmc write 0 0x40008200 0x0 0x800; emmc close 0

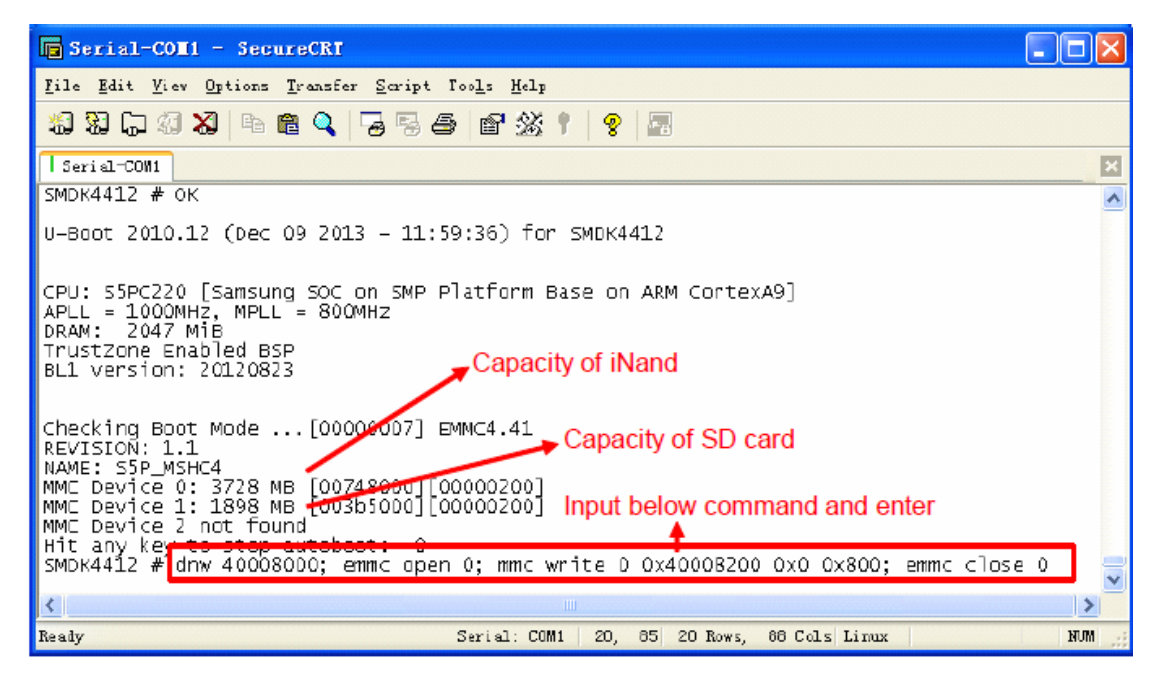

### (6) Connect EM4412 board and Windows PC with USB OTG cable.

If have not install usb\_download\_driver this PC, Windows PC will prompt "Found New Hardware" pops up message and requires installing USB driver, as follows:

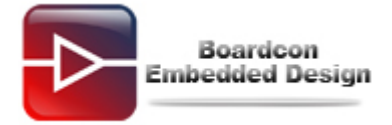

| Found New Hardware Wiz                                                                                                    | ard                                                                                                    |
|----------------------------------------------------------------------------------------------------|----------------------------------------------------------------------------------------------------|
|                                                                                                    | Welcome to the Found New Hardware Wizard         This wizard helps you install software for:         SEC SOC SMDK Board         If your hardware came with an installation CD or floppy disk, insert it now.         What do you want the wizard to do?         Install the software automatically [Recommended]         Install from a list or specific location (Advanced]         Click Next to continue.                                                     |
|                                                                                                    | < Back Next > Cancel                                                                                                    |
|                                                                                                    |                                                                                                    |
| Found New Hardware Wize                                                                                                    | ard                                                                                                    |
| Found New Hardware Wize<br>Please choose your searc                                                                                                    | ard<br>ch and installation options.                                                                                                    |
| Found New Hardware Wize<br>Please choose your search<br>Search for the best drive                                                                                                    | ard<br>ch and installation options.                                                                                                    |
| Found New Hardware Wize<br>Please choose your search<br>Search for the best driv<br>Use the check boxes to<br>paths and removable in<br>Search removable<br>Include this local<br>CNDocuments and                                                           | and<br>th and installation options.<br>wer in these locations.<br>below to limit or expand the default search, which includes local<br>hedia. The best driver found will be installed.<br>he media (floppy, CD-ROM)<br>tion in the search:<br>and Settings\Administrator\Desktop\t v Browse                                                                                                    |
| Found New Hardware Wize<br>Please choose your search<br>Search for the best driv<br>Use the check boxes to<br>paths and removable in<br>Search removable<br>C:\Documents<br>Don't search. I will cho                                                        | and<br>th and installation options.<br>wer in these locations.<br>below to limit or expand the default search, which includes local<br>hedia. The best driver found will be installed.<br>he media (floppy, CD-ROM)<br>tion in the search:<br>and Settings\Administrator\Desktop\t v Browse<br>hose the driver to install.                                                                                                    |
| Found New Hardware Wize<br>Please choose your search<br>Search for the best dir<br>Use the check boxes to<br>paths and removable in<br>Search removable<br>Include this local<br>C:\Documents<br>Don't search I will choose the<br>the driver you choose to | end installation options.<br>Wer in these locations.<br>were in these locations.<br>below to limit or expand the default search, which includes local<br>hedia. The best driver found will be installed.<br>We media (floppy, CD-ROM)<br>tion in the search:<br>and Settings'Administrator'Desktop't () Browse<br>ose the driver to install<br>elect the device driver from a list. Windows does not guarantee that<br>will be the best match for your hardware. |

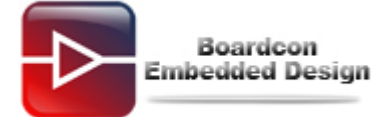

| Found N                                            | ew Hardware Wizard                                                                                                    |
|----------------------------------------------------|----------------------------------------------------------------------------------------------------|
| Selec                                              | t the device driver you want to install for this hardware.                                                                                                    |
| ¢                                                  | Select the manufacturer and model of your hardware device and then click Next. If you<br>have a disk that contains the driver you want to install, click Have Disk. |
| Show                                               | compatible hardware                                                                                                    |
| Model                                              |                                                                                                    |
| SEC                                                | SOC SMDK Board<br>SOC SMDK Board                                                                                                    |
| <mark>.                                    </mark> | s driver is not digitally signed!<br><u>me why driver signing is important</u><br><u>&lt; Back</u> <u>Next</u> > Cancel                                             |
| Install F                                          | rom Disk.                                                                                                    |
| <b>F</b>                                           | Insert the manufacturer's installation disk, and then make sure that the correct drive is selected below. Cancel                                                    |
|                                                    | Copy manufacturer's files from:                                                                                                    |

Select Tools\usb\_download\_driver\USB\_Driver\secusb2.inf

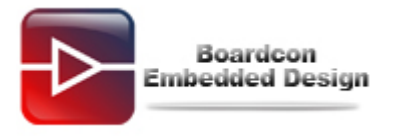

| Locate File             |                                                                                                    |                                    |                                  |                                     |                       | ? 🔀          |
|-------------------------|----------------------------------------------------------------------------------------------------|------------------------------------|----------------------------------|-------------------------------------|-----------------------|--------------|
| Look jn:                | CONTRACTION CONTRACTION CONTRACTICO CONTRACTICO CONTRA |                                    |                                  | <ul> <li>O Ø</li> </ul>             | 📂 🛄•                  |              |
| D<br>Recent             | secusb2.inf                                                                                                    |                                    |                                  |                                     |                       |              |
| Desktop                 |                                                                                                    |                                    |                                  |                                     |                       |              |
| My Documents            |                                                                                                    |                                    |                                  |                                     |                       |              |
| My Computer             |                                                                                                    |                                    |                                  |                                     |                       |              |
|                         | File <u>n</u> ame:                                                                                                    | secusb2.inf                        |                                  |                                     | ~                     | <u>O</u> pen |
| My Network              | Files of type:                                                                                                    | Setup Informa                      | tion (".inf)                     |                                     | v (                   | Cancel       |
| 10.0 MILL 100           |                                                                                                    | 192                                |                                  |                                     |                       |              |
| Found New H             | ardware Wiza                                                                                                    | ra                                 |                                  |                                     |                       |              |
| Select the              | device driver yo                                                                                                    | ou want to ir                      | nstall for thi                   | s hardware.                         |                       |              |
| Select<br>have          | t the manufacturer<br>a disk that contain:                                                                                                    | and model of y<br>s the driver you | vour hardware<br>u want to insta | device and the<br>all, click Have D | en click Nex<br>iisk. | t. If you    |
| Show comp               | atible hardware                                                                                                    |                                    |                                  |                                     |                       |              |
| Model                   |                                                                                                    |                                    |                                  |                                     |                       |              |
| SEC SOC                 | SMDK Board                                                                                                    |                                    |                                  |                                     |                       |              |
| This driv<br>Tell me wh | er is not digitall<br>v driver signing is i                                                                                                    | y signed!<br>mportant              |                                  |                                     | <u>H</u> av           | e Disk       |
|                         |                                                                                                    |                                    | < <u>B</u> ack                   | <u>N</u> ext                        |                       | Cancel       |

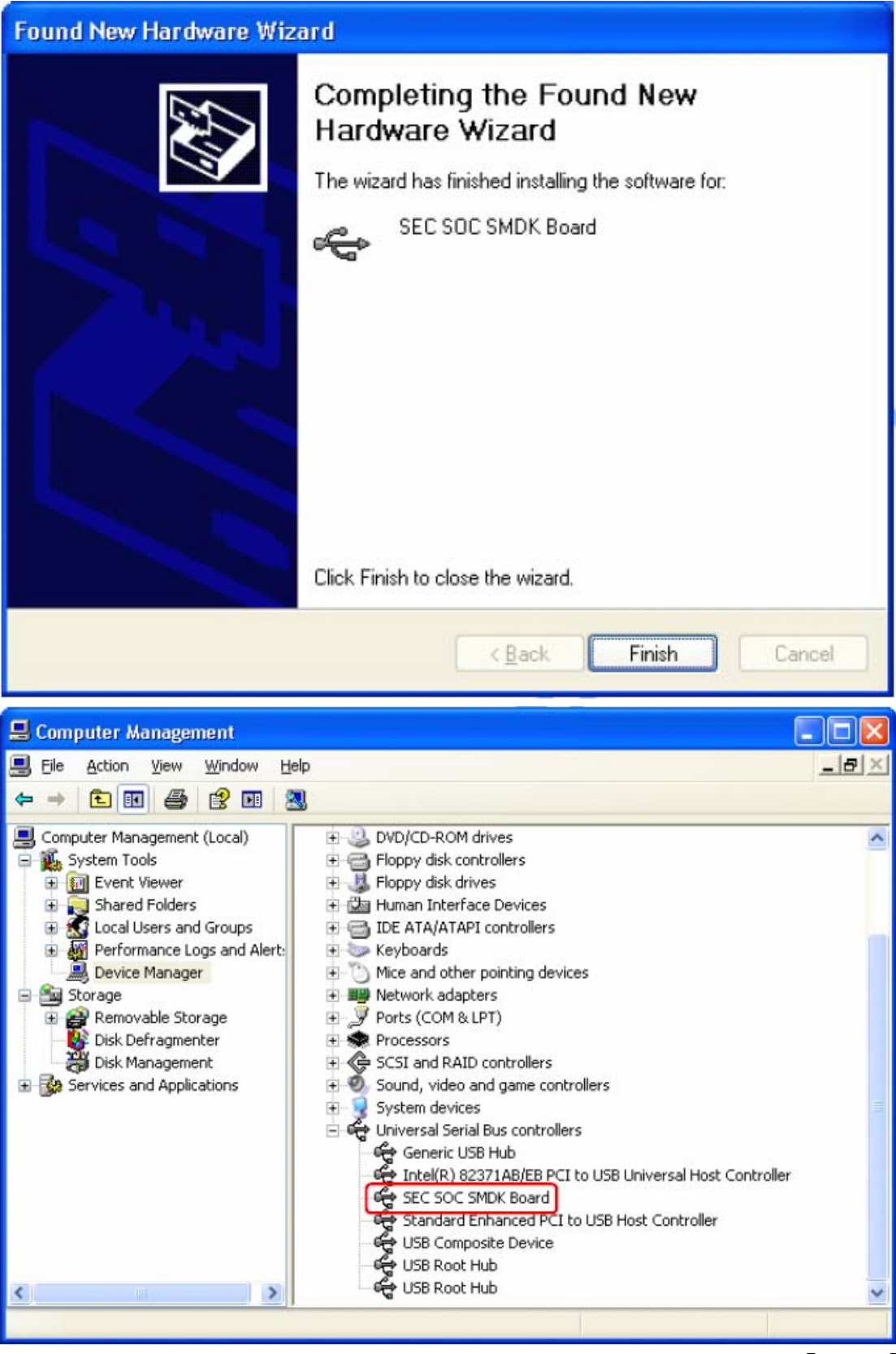

If USB driver install successfully, the USB state of DNW will have a process from **[USB:x]** to **[USB:OK]** 

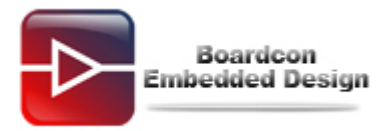

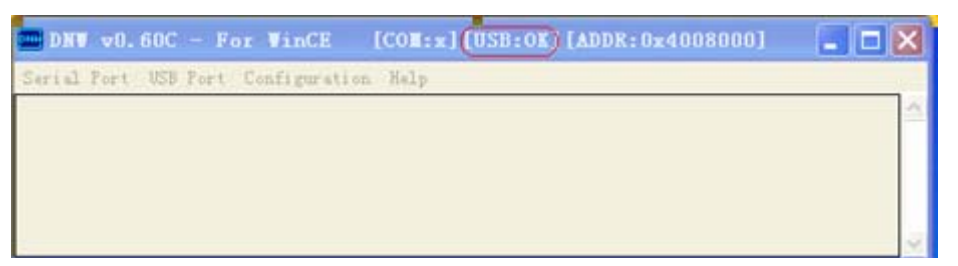

### (7) Download and write uboot to iNand.

Does USB Port->Transmit and browse to locate file bootloader\_sd.vhd.

At the same time in uboot console will report the progress of writing.

Note: To erase uboot exists in iNand use following command,

SMDK4412#mmc erase boot 0 0 0

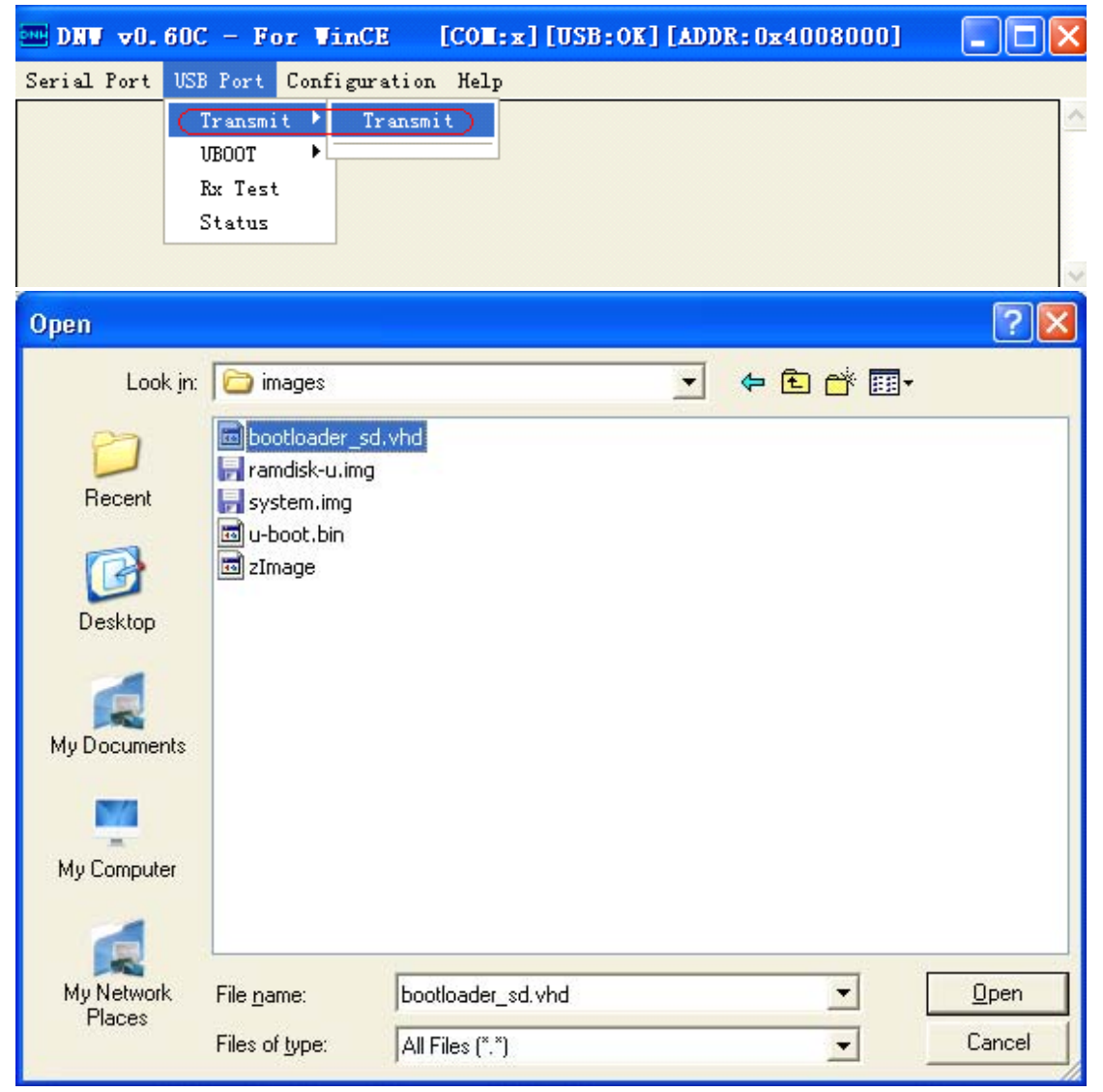

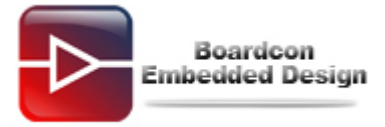

| E Serial-COE1 - SecureCRT                                                                                                    | $\mathbf{X}$ |
|----------------------------------------------------------------------------------------------------|--------------|
| <u>E</u> ile <u>E</u> dit <u>V</u> iew <u>Options</u> <u>Transfer</u> <u>Script</u> Too <u>l</u> s <u>H</u> elp                                                                                                    |              |
| 43 33 C) 43 X   Pe R Q   G R A A R A R A R A R A R A R A R A R A                                                                                                    |              |
| Serial-COM1                                                                                                    | ×            |
| NAME: S5P_MSHC4<br>MMC pevice 0: 3728 MB [00748000][00000200]<br>MMC pevice 1: 1898 MB [003b5000][00000200]<br>MMC pevice 2 not found<br>Hit any key to stop autoboot: 0<br>SMDK4412 # dnw 40080000; emmc open 0; mmc write 0 0x40008200 0x0 0x800; emmc close 0<br>OTG cable Connected!<br>Now, Waiting for DNW to transmit data<br>Checksum is being calculated<br>Checksum o.K.<br>Download Done!! Download Address: 0x40008000, Download Filesize:0x100000<br>eMMC OPEN Success.!!<br>!!Notice!!!<br>!You must close eMMC boot Partition after all image writing!<br>!eMMC boot partition has continuity at image writing time.! | <            |
| MMC write: dev # 0, block # 0, count 2048 2048 blocks written: OK<br>eMMC CLOSE success.::<br>SMDK4412 #                                                                                                    | <            |
|                                                                                                    |              |
| Ready Serial: COM1 20, 12 20 Rows, 85 Cols Linux NUM                                                                                                    | A            |

# 2. Download Kernel and File System

# (1) Power off the board (press RESET key), unplug USB OTG cable. Press ON/OFF

#### key 3 seconds.

EM4412 board will boot from iNand and output uboot start up information from debug serial port, the serial port will output the following information and stop at the uboot command line:

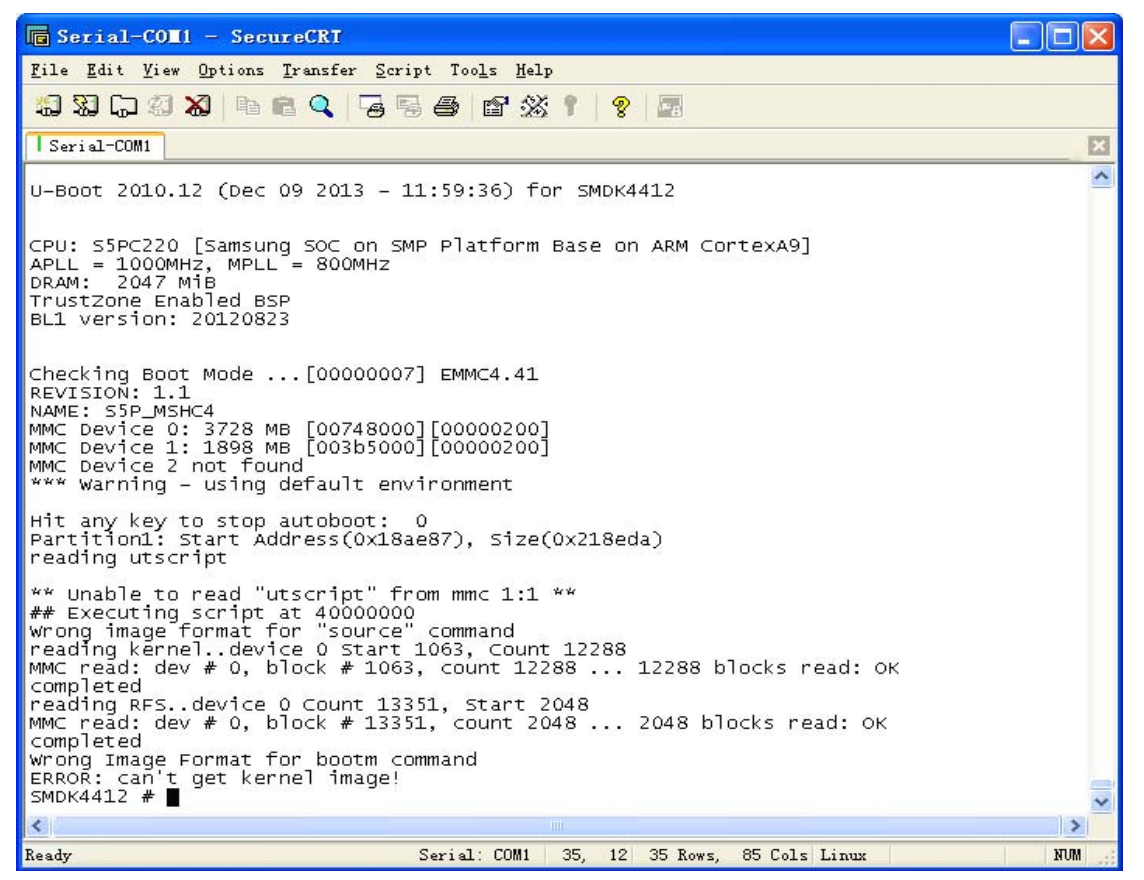

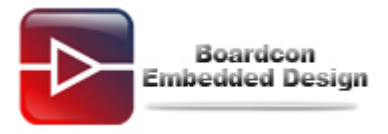

#### (2) Erase iNand user space.

SMDK4412# mmc erase user 0 0 0

| Serial-COM1 - SecureCRT                                                                                                    |     |
|----------------------------------------------------------------------------------------------------|-----|
| <u>File Edit V</u> iew Options <u>T</u> ransfer <u>Script Tools H</u> elp                                                                                                    |     |
| 43 33 G 43 X   Pr C 4   G 5 G 4   C 3 K 1   8   2                                                                                                    |     |
| Serial-COM1                                                                                                    | ×   |
| Wrong Image Format for bootm command<br>ERROR: can't get kernel image!<br>SMDK4412 # mmc erase user 000<br>Erase all from 0 block<br>START: 0 BLOCK: 7634943<br>high_capacity: 1<br>Capacity: 7634944 | <   |
| Erase<br>                                                                                                    |     |
| SUDVA4T5 #                                                                                                    | ~   |
| Ready Serial: COM1 35, 12 35 Rows, 85 Cols Linux                                                                                                    | NUM |

(3) Create partitions and reset EM4412 board.

SMDK# fdisk -c 0 300 1000 200

(4) Reboot the board and enter uboot command, input fastboot command.

| 🕞 Serial-CO                                                                                         | ∎1 - SecureC                                                   | RT                                                      |                                                       |                                                      |     |
|----------------------------------------------------------------------------------------------------|----------------------------------------------------------------|---------------------------------------------------------|-------------------------------------------------------|------------------------------------------------------|-----|
| <u>F</u> ile <u>E</u> dit <u>V</u> ie                                                               | ew <u>O</u> ptions <u>T</u> rar                                | nsfer <u>S</u> cript Too <u>l</u> s <u>H</u> el         | P                                                     |                                                      |     |
| <b>11 12 C</b>                                                                                      | ) 🗶   h n n 🤇                                                  | <b>)</b>   5 5 5 6 12 <u>%</u>                          | 1   🤋 🗖                                               |                                                      |     |
| Serial-COM1                                                                                         |                                                                |                                                         |                                                       |                                                      | ×   |
| 3.640 GB e<br>MMC erase 5<br>SMDK4412 #<br>Count: 1000<br>Count: 9999<br>NAME: S5P_M<br>fdisk is co | rase Done<br>uccecc.!!<br>fdisk –c 0 3<br>v<br>SHC4<br>mpleted | 00 1000 200                                             |                                                       |                                                      |     |
| partion #<br>1<br>2<br>3<br>4<br>SMDK4412 #                                                         | size(MB)<br>2090<br>302<br>1001<br>200                         | block start #<br>3214398<br>134244<br>753258<br>2804208 | block count<br>4280892<br>619014<br>2050950<br>410190 | partition_Id<br>0x0C<br>0x83<br>0x83<br>0x83<br>0x83 |     |
| <                                                                                                   |                                                                |                                                         |                                                       |                                                      | >   |
| Ready                                                                                               |                                                                | Serial: COM1                                            | 15, 12 15 Rows,                                       | 85 Cols Linux                                        | NUM |

#### SMDK4412# fastboot

Boardcon Embedded Design

| 🖬 Serial-COHI - SecureCRI                                                                                                    | $\mathbf{\times}$ |
|----------------------------------------------------------------------------------------------------|-------------------|
| <u>F</u> ile <u>E</u> dit <u>V</u> iew <u>Options Transfer Script Tools Help</u>                                                                                                    |                   |
| 19 X (J X X   Pe R Q   G S 🖨   E X 1   ?   E                                                                                                    |                   |
| Serial-COM1                                                                                                    | ×                 |
| <pre>SMDK4412 # fastboot<br/>[Partition table on MoviNAND]<br/>ptn 0 name='fwbli' start=0x0 len=N/A (use hard-coded info. (cmd: movi))<br/>ptn 1 name='bl2' start=N/A len=N/A (use hard-coded info. (cmd: movi))<br/>ptn 2 name='bootloader' start=N/A len=N/A (use hard-coded info. (cmd: movi))<br/>ptn 3 name='tzsw' start=N/A len=N/A (use hard-coded info. (cmd: movi))<br/>ptn 4 name='kernel' start=N/A len=N/A (use hard-coded info. (cmd: movi))<br/>ptn 4 name='tarmdisk' start=N/A len=N/A (use hard-coded info. (cmd: movi))<br/>ptn 5 name='ramdisk' start=N/A len=0x0(~8388608KB) (use hard-coded info. (cmd: movi))<br/>ptn 6 name='logo' start=N/A len=0x0(~4194304KB) (use hard-coded info. (cmd: movi))<br/>ptn 7 name='recovery' start=N/A len=0x0(~8388608KB) (use hard-coded info. (cmd: movi))<br/>ptn 8 name='system' start=0x0 len=0x0(~8388608KB)<br/>ptn 9 name='userdata' start=0x0 len=0x0(~1050086400KB)<br/>ptn 10 name='cache' start=0x0 len=0x0(~210017280KB)<br/>ptn 11 name='fat' start=0x0 len=0x0(~2103150592KB)<br/>OTG cable Connected!</pre> |                   |
|                                                                                                    | ~                 |
| ×]                                                                                                    |                   |
| Ready Serial: COM1 18, 1 18 Rows, 85 Cols Linux NUM                                                                                                    | l .;;             |

Then connect USB OTG cable with PC again, if the PC has not install **usb\_fastboot\_driver**, Windows will prompt have detected new device and requires installing the USB fastboot driver. Installation steps are as follows.

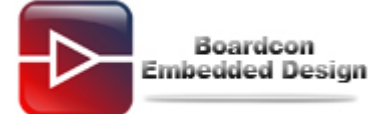

| Found New Hardware Wizard                                                                                                    |                                                                                                    |
|----------------------------------------------------------------------------------------------------|----------------------------------------------------------------------------------------------------|
| Please choose your search and installa                                                                                                    | tion options.                                                                                                    |
| <ul> <li>Search for the best driver in these locat<br/>Use the check boxes below to limit or erpaths and removable media. The best descent<br/>Search removable media (floppy.</li> <li>Include this location in the search<br/>C:\Documents and Settings\Adm</li> <li>Don't search. I will choose the driver to<br/>Choose this option to select the device<br/>the driver you choose will be the best media</li> </ul>                    | ons.<br>spand the default search, which includes local<br>river found will be installed.<br>CD-ROM)<br>inistrator\Desktop\t V Browse<br>install.<br>driver from a list. Windows does not guarantee that<br>atch for your hardware. |
|                                                                                                    | < <u>B</u> ack <u>N</u> ext> Cancel                                                                                                    |
|                                                                                                    |                                                                                                    |
| Found New Hardware Wizard                                                                                                    |                                                                                                    |
| Found New Hardware Wizard<br>Select the device driver you want to ins                                                                                                    | stall for this hardware.                                                                                                    |
| Found New Hardware Wizard<br>Select the device driver you want to ins<br>Select the manufacturer and model of you<br>have a disk that contains the driver you                                                                                                    | etall for this hardware.                                                                                                    |
| Found New Hardware Wizard         Select the device driver you want to ins         Select the manufacturer and model of you have a disk that contains the driver you         Show compatible hardware         Model         Android Bootloader Interface                                                                                                    | etall for this hardware.                                                                                                    |
| Found New Hardware Wizard         Select the device driver you want to ins         Select the manufacturer and model of you have a disk that contains the driver you have a disk that contains the driver you         Show compatible hardware         Model         Android Bootloader Interface         Inis driver is not digitally signed!         This driver is not digitally signed!         Tell me why driver signing is important | etall for this hardware.                                                                                                    |

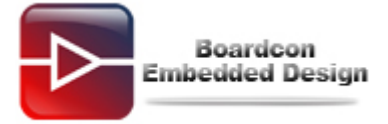

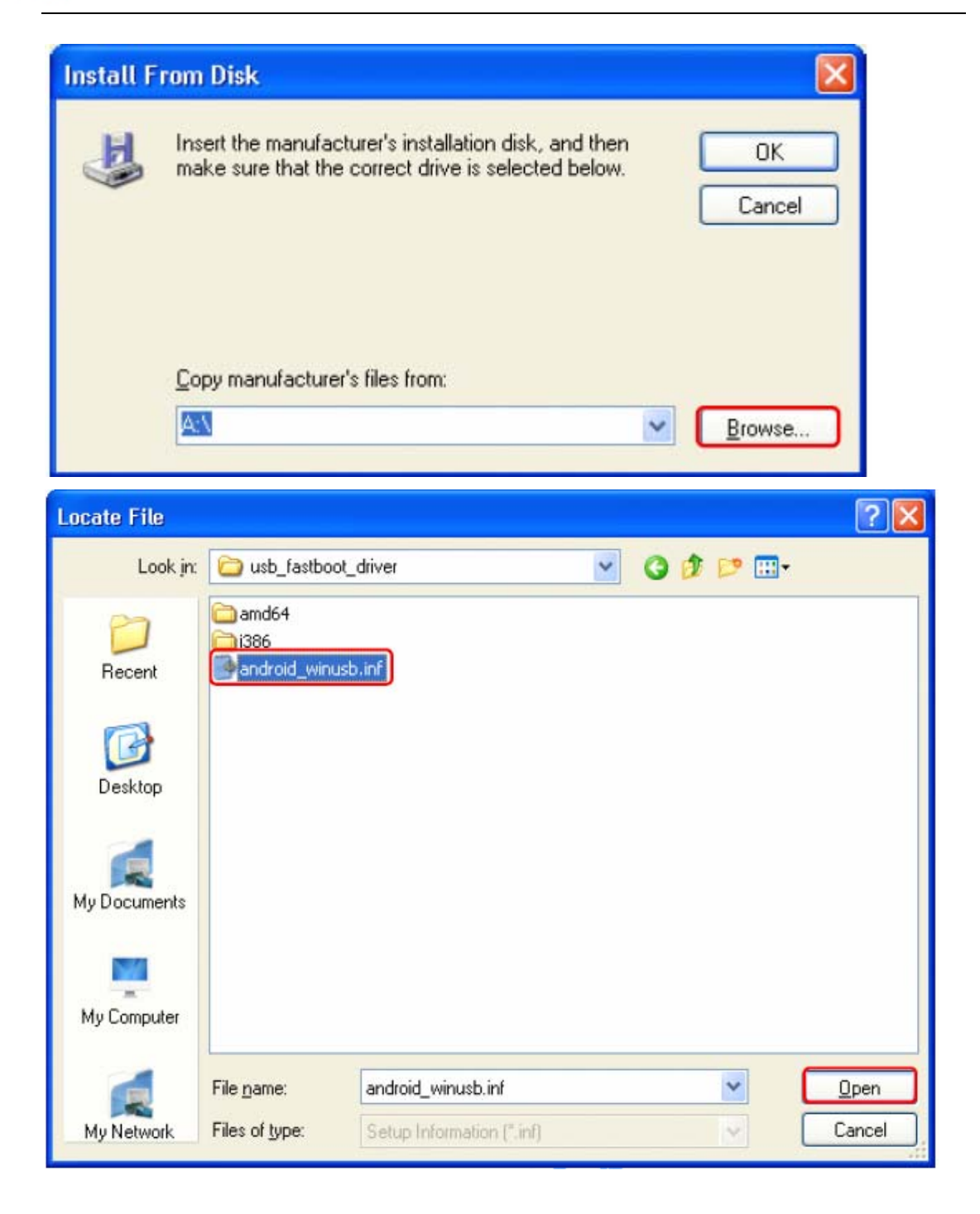

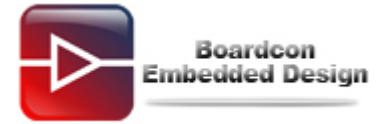

| Install From Disk                       |                                                                                                    |                             |
|-----------------------------------------|----------------------------------------------------------------------------------------------------|-----------------------------|
| <b>F</b>                                | Insert the manufacturer's installation disk, and then make sure that the correct drive is selected below.           | OK<br>Cancel                |
|                                         | Copy manufacturer's files from:<br>C:\Documents and Settings\Administrator\Desktop 🗸                                | Browse                      |
| Found Ne                                | w Hardware Wizard                                                                                                   |                             |
| Select                                  | the device driver you want to install for this hardw<br>Select the manufacturer and model of your hardware device a | and then click Next. If you |
| <b>S</b> 1                              | have a disk that contains the driver you want to install, click H                                                   | lave Disk.                  |
| Show g                                  | compatible hardware                                                                                                 |                             |
| Model                                   |                                                                                                    |                             |
| Andre<br>Andre<br>This<br><u>Tell n</u> | oid Composite ADB Interface<br>driver is not digitally signed!<br>ne why driver signing is important                | <u>H</u> ave Disk           |
|                                         | < <u>B</u> ack                                                                                                    | Next > Cancel               |

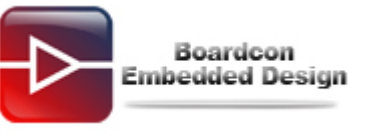

| Found New Hardware Wizard                                                                                                    |                                                                                                    |  |  |
|----------------------------------------------------------------------------------------------------|----------------------------------------------------------------------------------------------------|--|--|
|                                                                                                    | Completing the Found New<br>Hardware Wizard<br>The wizard has finished installing the software for:<br>Android Composite ADB Interface                                                                                                    |  |  |
|                                                                                                    |                                                                                                    |  |  |
|                                                                                                    | < Back Finish Cancel                                                                                                    |  |  |
| Computer Management       Image: Computer Management         Image: Elle Action View Window Help       Image: Computer Management (Local)         Image: Computer Management (Local)       Image: Computer Management (Local)         Image: System Tools       Image: Computer Management Viewer         Image: Computer Viewer       Image: Computer Action Viewer |                                                                                                    |  |  |
| Shared Folders     Shared Folders     Local Users and Groups     Performance Logs and Alert:     Device Manager     Storage     Storage     Disk Defragmenter     Disk Management     Services and Applications                                                                                                    | Batteries     Computer     Josplay adapters     Josplay adapters     Josplay disk controllers     Josplay disk controllers     Josplay disk drives     Josplay disk drives |  |  |
|                                                                                                    | <ul> <li>Keyboards</li> <li>Mice and other pointing devices</li> <li>Network adapters</li> <li>Ports (COM &amp; LPT)</li> <li>Processors</li> <li>SCSI and RAID controllers</li> <li>Sound, video and game controllers</li> <li>System devices</li> <li>Universal Serial Bus controllers</li> </ul>                                                                                                    |  |  |

After finished installation, Device Manager Window will display <**Android Composite ADB Interface**>

Also in the uboot console will display following messages,

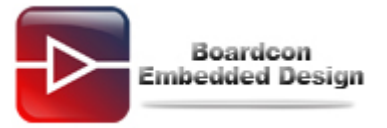

# OTG cable Connected! LCD\_turnon(); Default Lcd !

#### (5) Run batch file write\_all.bat to download images and write to iNand.

Copy images folder to Windows PC from Development CD/Linux/images, run batch file write\_all.bat to download and write zImage, ramdisk-uboot.img and system.img to iNand.

At the same time, in the uboot console will report the progress.

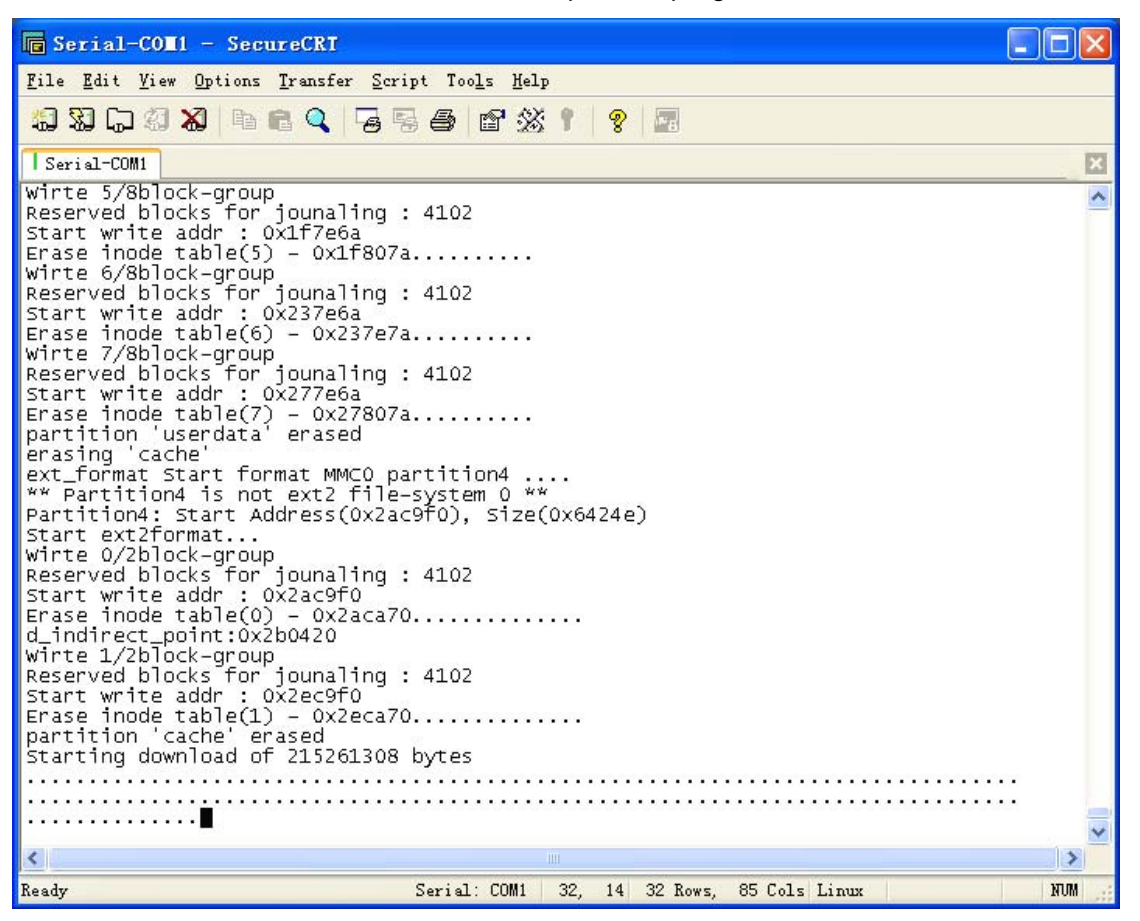

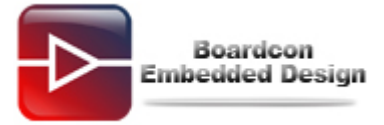

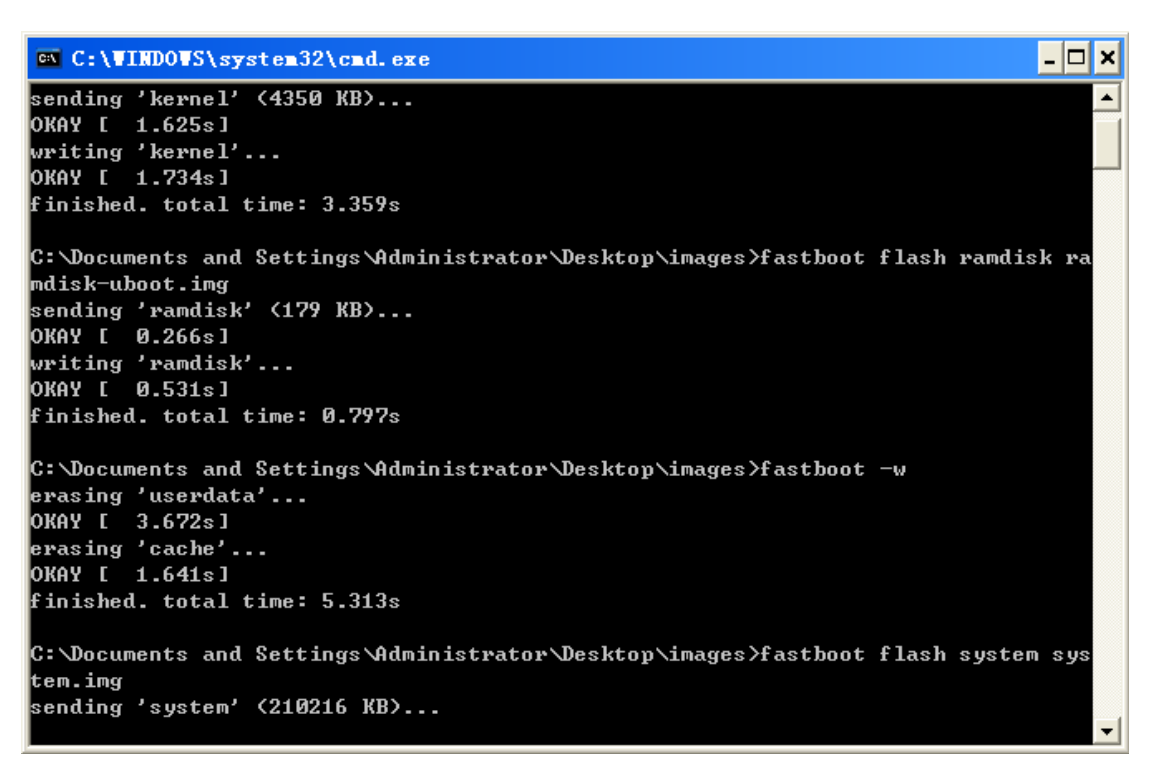

Also user can write single image to iNand use fastboot command in Window command line as follows.

fastboot flash kernel zImage

fastboot flash ramdisk ramdisk-u.img

fastboot -w

fastboot flash system system.img

fastboot flash userdata userdata.img

After the programming is completed, user can reset the board and enjoy the Linux on the EM4412 board.